ขั้นตอนการดูออนไลน์ชุดกล้องวงจรปิด AHDKIT (WPM012)

## ผ่านโปรแกรม CMS3 ผ่าน DDNS (watashinet.com)

1. ติดตั้งโปรแกรม CMS3 (โปรแกรม PC)

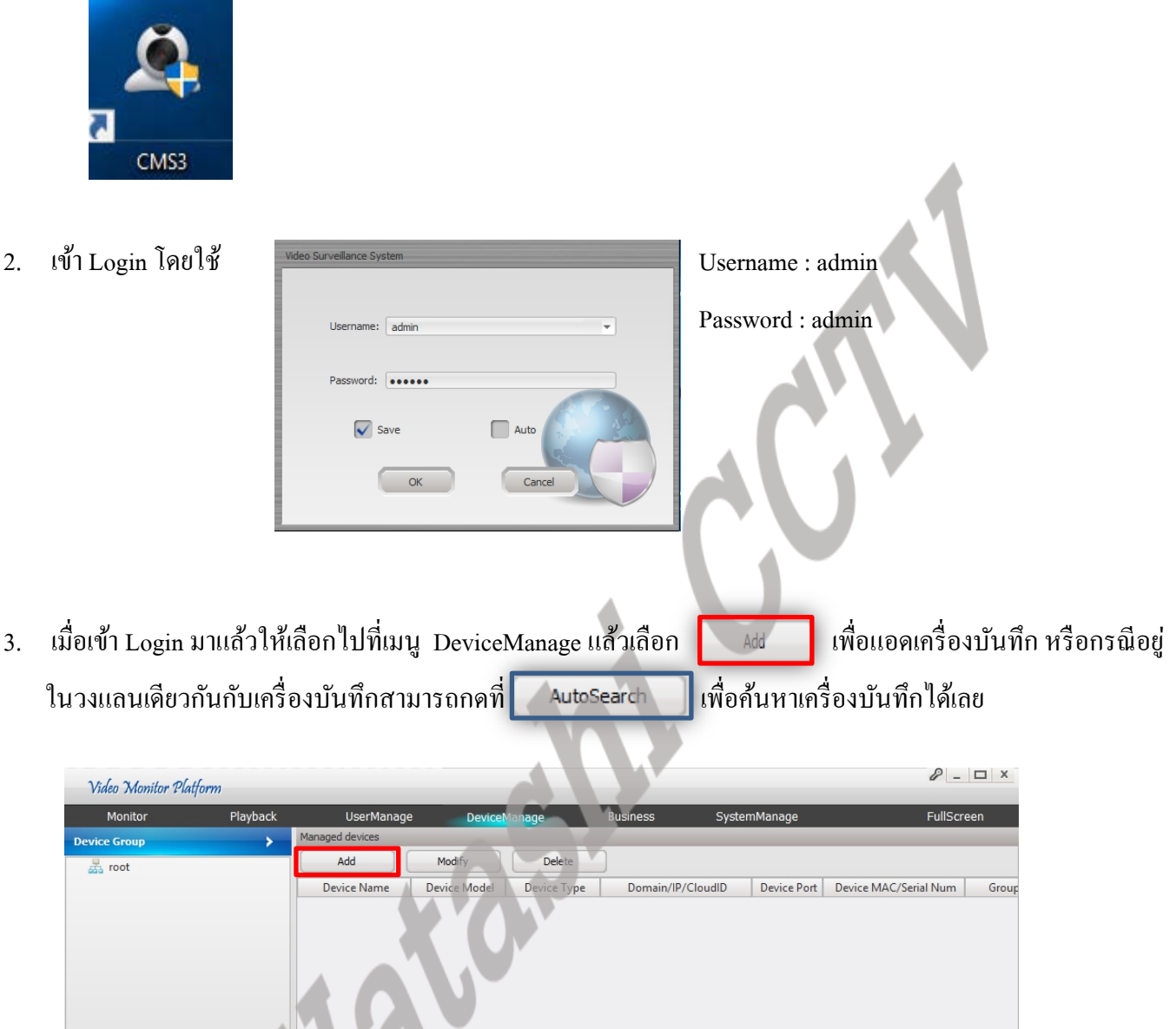

| 🛃 root      |              | Add             | Modify       | Delete      |                   |             |                                       |           |
|-------------|--------------|-----------------|--------------|-------------|-------------------|-------------|---------------------------------------|-----------|
|             |              | Device Name     | Device Model | Device Type | Domain/IP/CloudID | Device Port | Device MAC/Serial Num                 | Group     |
|             |              | Network devices | Add          | Modify      |                   | _           | Select All Categori                   | es Select |
|             |              | Device Name     | Device Model | Device Type | Domain/IP/CloudID | Device Port | Device MAC/Serial Num                 | Group     |
| Add Group   | Delete Group | 4               |              |             |                   |             |                                       |           |
| NoticeInfo: |              |                 | _            |             |                   |             | 09:39:53 CPU 000<br>2017-01-11 Memory | 000000    |

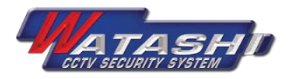

| 4. การ                     | าแอดเครื่อ                | งบันทึกสามา         | รถเลือกประเภท            | ใด้ 3 ประ | เภทได้แก่ IP | , Domain , C | Cloud P2P | IP   IP  Domain  of the second second |
|----------------------------|---------------------------|---------------------|--------------------------|-----------|--------------|--------------|-----------|----------------------------------------------------------------------------------------------------|
|                            | Add new device            |                     |                          |           | ×            |              |           | Cloud                                                                                                    |
|                            |                           |                     |                          |           |              |              |           |                                                                                                    |
|                            | Device name:              |                     | Group Name: roo          | ot        | v            |              |           |                                                                                                    |
|                            | Model:                    | Dev.TS              | Device type: DV          | R         | -            |              |           |                                                                                                    |
|                            | Login type:<br>Domain/IP: | 41                  | MAC:     Device port: 34 | 567       |              |              |           |                                                                                                    |
|                            | User name:                | admin               | PassWord:                |           |              |              |           |                                                                                                    |
|                            |                           |                     |                          |           |              |              |           |                                                                                                    |
|                            |                           |                     |                          | Save      | Cancel       |              |           |                                                                                                    |
|                            |                           |                     |                          |           |              |              |           | <b>K</b> \                                                                                                    |
|                            |                           |                     |                          |           |              |              |           |                                                                                                    |
| 2 I                        | सं                        | <i>थ द</i> ।        |                          |           |              |              |           |                                                                                                    |
| <u>ตัวอยางการ</u>          | <u>แอดเครือ</u> ง         | <u>มบันทึกประเภ</u> | <u>n Domain</u>          |           |              |              |           |                                                                                                    |
|                            |                           |                     |                          |           |              |              |           |                                                                                                    |
|                            |                           | Add new device      |                          |           |              |              | ×         |                                                                                                    |
|                            |                           |                     |                          |           |              |              |           |                                                                                                    |
|                            |                           | _                   |                          |           |              |              |           |                                                                                                    |
| ชื่อเครื่องบันทึก(ตั้งชื่อ | ออะไรกี้ได้)              | — Device name:      | AHDKITS                  |           | Group Name:  | root         |           | เลือกชื่อกรุ๊ป                                                                                                    |
| ให้เลือกเป็น De            | ev.TS เท่านั้น            | Model:              | Dev.TS                   | Ŧ         | Device type: | DVR          |           | เลือกประเภทเครื่องบันทึก                                                                                                    |
| เลือกประเภท IP , Doma      | in , Cloud                | Login type:         | Domain                   | Ŧ         | MAC:         |              | —         | ใส่เลข MAC เฉพาะประเภท IP                                                                                                    |
| พิมพ์ชื่อ Host หรือ        | IP, Cloud                 | Domain/IP:          | ahdkit.watashinet.com    |           | Device port: | 34567        |           | TCP Port                                                                                                    |
| Username ของเ              | ครื่องบันทึก              | — User name:        | admin 1                  |           | PassWord:    |              | — —       | Password ของเรื่องบันทึก                                                                                                    |
| -                          |                           |                     |                          |           |              |              |           |                                                                                                    |
|                            |                           |                     |                          |           |              |              |           |                                                                                                    |
|                            |                           |                     |                          |           |              | Save         | Cancel    |                                                                                                    |
|                            |                           |                     |                          |           |              |              |           | 1                                                                                                    |

5. เมื่อกด Save แล้วจะขึ้นโชว์เกรื่องบันทึกที่ได้แอดไว้แล้วที่ DeviceManage

| Video Monitor Platform |             |                 |              |             |                       |             | P _                   |       |  |  |
|------------------------|-------------|-----------------|--------------|-------------|-----------------------|-------------|-----------------------|-------|--|--|
| Monitor                | Playback    | UserManag       | e Device     | Manage      | Business Syste        | emManage    | FullSc                | reen  |  |  |
| Device Group           | <b>&gt;</b> | Managed devices |              |             |                       |             |                       |       |  |  |
| 🛃 root                 |             | Add             | Modify       | Delete      |                       |             |                       |       |  |  |
|                        |             | Device Name     | Device Model | Device Type | Domain/IP/CloudID     | Device Port | Device MAC/Serial Num | Group |  |  |
|                        |             | AHDKITS         | Dev.TS       | DVR         | ahdkit.watashinet.com | 34567       |                       | root  |  |  |
|                        |             |                 |              |             |                       |             |                       |       |  |  |

 ถ้าต้องการจะดูภาพจากเครื่องบันทึกที่ได้แอดไว้แล้วให้เลือกที่เมนูMonitor แล้วเลือกชื่อ Group ที่เครื่องบันทึกอยู่ แล้วกดดับเบิ้ลกลิกที่ชื่อเครื่องบันทึกที่เราได้ตั้งไว้

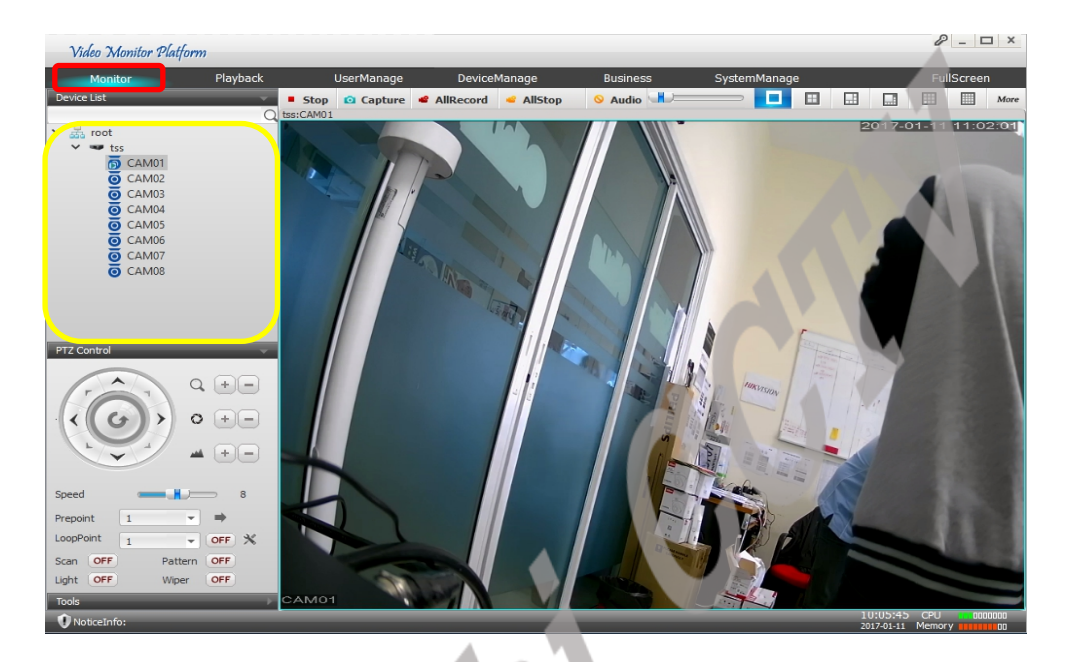

7. สามารถเลือกให้แสดงภาพได้สูงสุดถึง 64 Ch. โดยเลือกที่รูปภาพการแสดงผลหรือเลือกที่ More

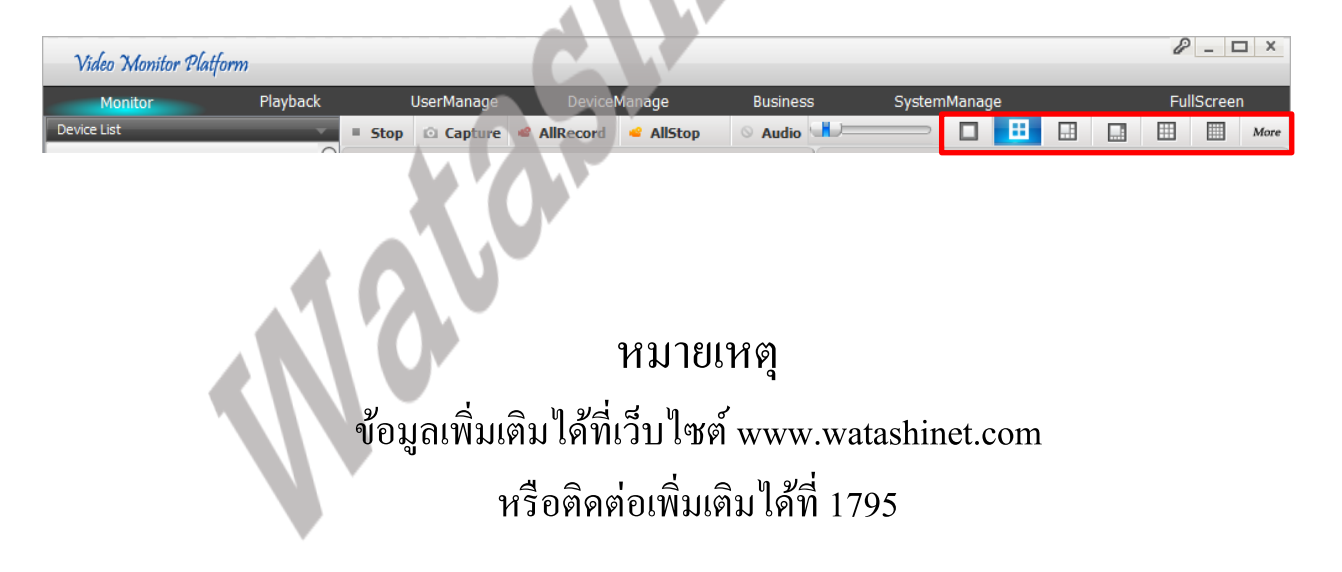

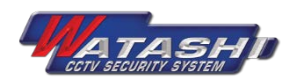